## UPUTE – prijava za cijepljenje

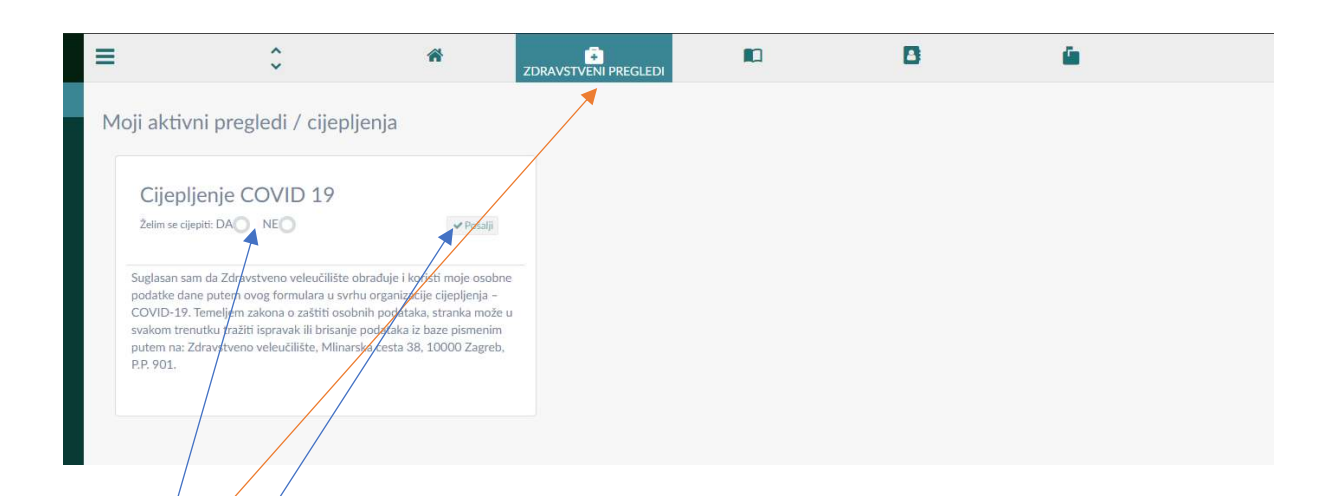

Korak 1. Prijava u sustav <u>http://student.zvu.hr/</u> Korak 2: Kliknite na ikonicu Zdravstveni pregledi Korak 3: Odaberite želite li se cijepiti DA ili NE Korak 4: Kliknite na POŠALJI

Korak 5: Ukoliko ste u koraku 2 odabrali DA od sustava ćete primiti mail s potvrdom o prijavi za cijepljenje (provjerite bezvrijednu poštu)

Za sva dodatna pitanja javite se na tajnistvo@zvu.hr.